## Web 履修登録マニュアル

☆☆☆Web 履修登録する上での操作方法を説明します。☆☆☆

1. ポータルシステムが起動します。ログインして下さい。

| 文字サイズ大中小                     |
|------------------------------|
| <u>ユーザロ</u><br>パスワード<br>ログイン |
|                              |

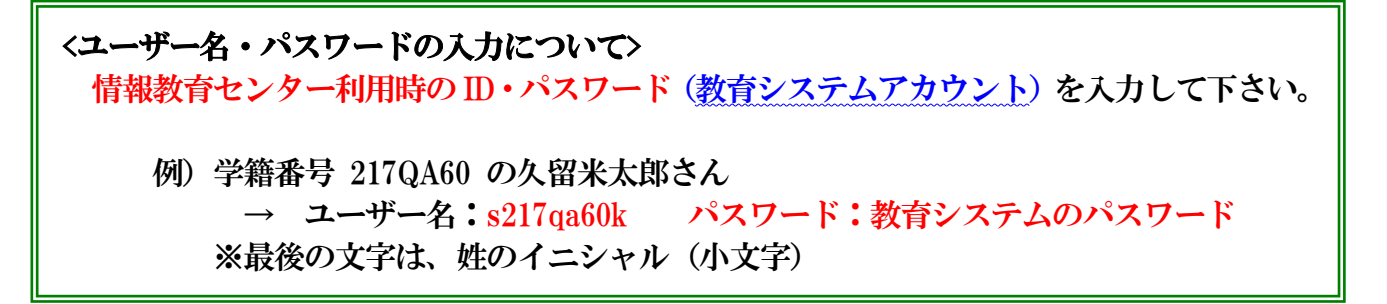

2. 下図の「教務関係」のタブより「履修登録」をクリックします。

| (E) 編集(E) 表示(Y) お気に入り(A) ツール(I) ヘルプ(H)              | » • – – –                                                                                                    |               |                                                                                                    |       |
|-----------------------------------------------------|----------------------------------------------------------------------------------------------------|---------------|----------------------------------------------------------------------------------------------------|-------|
| Camp 2 久留朱大 2 久留朱大 2 久留朱大 题 WebM                    | 🕺 Camp 👔 🔻 🖾 🔻 🖻                                                                                                | → ~~->0       |                                                                                                    |       |
| KU-Portal ~2 8* + + + + + + + + + + + + + + + + + + | ~ <del>テスト環境</del> ×                                                                                            | *#4           |                                                                                                    |       |
|                                                     | +185 20040-0                                                                                                    | HOME          | 履修·授業                                                                                                    | 試験·成績 |
| 1000 100米 all 000 子生又後 単加<br>いつバフ総数                 | 又推                                                                                                    | G-G-Statement | in the second second second second second second second second second second second second second second second |       |
| 週間スク 履修登録日程 ルビ愛輸 () 週日表示 •                          | <ul> <li>2017/03/21~2017/03421</li> </ul>                                                                       | -             | シラバス検索                                                                                                    |       |
| 3/21 ( 履修登録 3/21 本) 3/21                            | (余) 3/25(十) 3/26(日)                                                                                             | TI'me Barn A  |                                                                                                    |       |
|                                                     |                                                                                                    |               | 唇修登録日程                                                                                                    | ルを登   |
| <u>休請·補請·時間割変更</u>                                  |                                                                                                    |               | NOTS X WALL IF                                                                                                  |       |
| 資格申請                                                |                                                                                                    |               | 居修登録                                                                                                    |       |
| <br>上記以外はこちら                                        |                                                                                                    | 3/21 (*       | ARPS.₩.wk                                                                                                    | F     |
| 大学からのお知らせ 🖸                                         | あなご宛のお知らせ                                                                                                    | 0/2/0         | しんし 日本 居修登録                                                                                                    |       |
| • • • • • • • • • • • • • • • • • • •               | and the state of the state of the state of the state of the state of the state of the state of the state of the | 0             |                                                                                                    |       |
| 2/27(月) ■北九州市役所 公務研究ガイダンスのお知らt                      | 11/2(水) [期限切れ] 学外活動費請求書                                                                                         | Bの件(水泳台)      |                                                                                                    |       |
| 2/17(金) [期限切れ] ■課外講座 Word・Excel(短期株中                |                                                                                                    | D 全てを見る       |                                                                                                    |       |
| 2/13(月) ■鹿児島県職員等採用ガイダンスのお知らせ。                       | F                                                                                                    |               |                                                                                                    |       |
| 2/10(金) [期限切れ] 筑後市役所よりご案内「ちっご祭企                     |                                                                                                    |               |                                                                                                    |       |
| 2/2(木) [期限切れ] ■大分県警察オーブンキャンパス等                      | 8                                                                                                    |               |                                                                                                    |       |
| 全てを見る                                               | Barte 2                                                                                                    |               | <b>~</b>                                                                                                    |       |

3.「KU-Portal」画面で「履修登録」を選択すると入力画面が表示されます。 前期を入力する場合は赤枠、後期を入力する場合は青枠をクリックしてください。

| 修したい講義の  | ある曜日・時限を選択 | してください。  | 登録内容入    | カ → 登録内容           | 神認 🗲 登録完了  | 0パイ>ユーゼ<br>216QA60<br>久留米太郎                                                |
|----------|------------|----------|----------|--------------------|------------|----------------------------------------------------------------------------|
|          |            |          | 🤍 集中講義選択 | 🥘 講義検索             | → 資格申請画面へ  |                                                                            |
| 2017年 前期 | 2017年後期    |          |          | 🔗 <sub>未登録</sub> 🗉 | 登錄済 目 変更不可 | <ul> <li>シラバスお気に入り</li> <li>              岡條      </li> </ul>              |
| 時限       | 月曜日        | 火曜日      | 水曜日      | 木曜日                | 金曜日        | <ul> <li>○ 履修登録日程(後期)</li> <li>○ 腐修登録日程(後期)</li> </ul>                     |
| 1時限      | ٠          | Ì        | ٨        | Ś                  | Ì          | <ul> <li>My時間割</li> </ul>                                                  |
| 2時限      | <i>.</i>   | ۶        | <i>§</i> | ٢                  | <i>I</i>   | 教務情報                                                                       |
| 3時限      | ۶          | 9        | <i>.</i> | ٩                  | ٨          | 算格<br>● 資格申請<br>学年暦·上曜表                                                    |
| 4時限      | <i>.</i>   | <i>I</i> | &        | ð                  | <i>I</i>   | <ul> <li>● 子牛/a<sup>+</sup>しゅん</li> <li>その他</li> <li>● 上記以外はこちら</li> </ul> |
| 5時限      | ٢          | Ì        | <i>.</i> | Ì                  |            |                                                                            |
| 6時限      |            |          |          |                    |            |                                                                            |
|          |            | 前期       | 後期       | 年間                 |            | L                                                                          |
|          | 上限 履修      |          | -        |                    |            |                                                                            |
|          | 下限         | - 0 -    | - U      | U                  |            |                                                                            |

4.履修を希望する曜日・時限の「ペン」を押下し、履修可能科目を表示します。

| 修したい講義の  | ある曜日・時限を選択 | してください。  |          |          |              |                                             |
|----------|------------|----------|----------|----------|--------------|---------------------------------------------|
|          |            |          | 🤍 集中講義   | 〔 講義検索   | → 資格申請画面へ    | ◆<br>シラバス<br>● シラバス検索                       |
| 2017年 前期 | 2017年後期    |          |          | 🖉 未登録 🛙  | 🗐 登錄済 🗏 変更不可 | <ul> <li>シラバスお気に入り</li> </ul>               |
| 時限       | 月曜日        | 火曜日      | 水曜日      | 木曜日      | 金曜日          | ◎ 履修登録日程(後期)                                |
| 1時限      |            | ٩        | ٨        | <i>I</i> | ٨            | <ul> <li>○ 履修登録</li> <li>○ My時間割</li> </ul> |
| 2時限      | Ì          | Ì        | Ì        | ۶        | ۶            | <b>教務情報</b><br>● 休講·補講·時間割函<br>更            |
| 3時限      | ٨          | ٢        | ٢        | \$       | <i>I</i>     | ● 資格申請<br>● 資格申請<br>● 学年暦·七曜表               |
| 4時限      | Ì          | <i>.</i> | <i>I</i> | <i>.</i> | ٨            | <ul> <li>その他</li> <li>● 上記以外はこちら</li> </ul> |
| 5時限      | Ì          | Ì        |          | <i>.</i> |              |                                             |
| 6時限      |            |          |          |          |              |                                             |
|          |            | 前期       | 後期       | 年間       |              |                                             |
|          | 上限 属修      | -        |          | -        | _            |                                             |
|          | 下限         | 0        | 0        |          | 0            |                                             |

5.登録したい講義の選択ボックスにチェックを付け「登録する」を押下します。 シラバスを確認する場合は「参照」を押下してください。

| 講義選択  |               |             |      |     |       |     |       |     |     |      | × |
|-------|---------------|-------------|------|-----|-------|-----|-------|-----|-----|------|---|
| 2017年 | 2017年前期月曜日1時限 |             |      |     |       |     |       |     |     |      |   |
| \$ 講  | 義を選択してく       | ださい。        |      |     |       |     |       |     |     |      |   |
| 選択    | 講義コード         | 講義名         | シラバス | 単位  | 担当教員  | 教室  | キャンパス | 申請数 | 定員  | 情報   | * |
|       | 11100250      | 外国史I        | ● 参照 | 2   | 城井 隆志 | 622 | 御井    |     |     |      |   |
|       | 11125461      | 情報処理演習 I(b) | ● 参照 | 2   | 森田 徹  | 研究室 | 御井    |     |     |      |   |
|       | 11134130      | 中国古典文化I     | ● 参照 | 2   | 野田 雄史 | 15A | 御井    |     |     |      |   |
|       | 11 1359 10    | 英語表現法       | ● 参照 | 2   | 山口 みほ | LL1 | 御井    |     |     |      | - |
|       |               |             | X    | 閉じる | )     |     |       | (   | → ž | 登録する | 5 |

6.全ての講義の選択が終わりましたら「入力内容を確認する」を押下します。

| 2017年 | E前期 2017                                   | 年後期         |                                               | <b>(</b> | 『中講義選択】 🔍                                    | 講義検索 → 資格申請画面^ ◆ 未登録 書 登録済 書 変更不可                                                         | ・ ・ ・ ・ ・ ・ ・ ・ ・ ・ ・ ・ ・ ・ ・ ・ ・ ・ ・                                                                                         |
|-------|--------------------------------------------|-------------|-----------------------------------------------|----------|----------------------------------------------|-------------------------------------------------------------------------------------------|----------------------------------------------------------------------------------------------------|
| 時限    | 月曜日                                        | 火曜日         | 水曜                                            | 3        | 木曜日                                          | 金曜日                                                                                       | ■ 履修<br>● 履修登録日程(後期)                                                                                                    |
| 1時限   | □ 11100250<br>外国史 I<br>树井 隆志<br>522        | ٢           | ٢                                             |          | ٢                                            | <ul> <li>51140630</li> <li>精神保健福祉援助技術総論(-<br/>H23)</li> <li>福山 裕夫</li> <li>54A</li> </ul> | <ul> <li> <b>展修登録</b> </li> <li> <b>My8</b>等間割         </li> <li> <b>独弥情報</b> </li> <li> <b>休請</b>・稼請・時間割         </li> </ul> |
| 28寺限  | A                                          | <i>&gt;</i> | <i>S</i>                                      |          | A                                            | □ 52125250<br>環境情報社会学 I<br>均6 武次<br>1051                                                  | <u>資格</u> <ul> <li>資格申請</li> <li>学年暦・七曜表</li> <li>学年暦・七曜表</li> </ul>                                                          |
| 38寺限  | ٨                                          | <i>&gt;</i> | Ì                                             |          | <i>.</i>                                     | ٢                                                                                         | <ul> <li>→ 年間・七曜表</li> <li>その他</li> <li>● 上記以外はこちら</li> </ul>                                                                 |
| 4時限   | ■ 14131180<br>日本文学概<br>論 I<br>大庭 卓也<br>154 | 9           | ■ 34171710<br>福祉コミュニケー<br>習 I<br>熊本 五年<br>612 | ション実習演   | ■ 44125131<br>地域メディア論<br>I(b)<br>田端良成<br>15A | Ø                                                                                         |                                                                                                    |
| 58寺限  | <u>م</u>                                   |             | <u>م</u>                                      |          | A                                            |                                                                                           | _                                                                                                    |
| 68寺限  |                                            |             |                                               |          |                                              |                                                                                           | -                                                                                                    |
|       |                                            |             | 前期                                            | 後期       |                                              | 年間                                                                                        |                                                                                                    |
|       | -                                          |             | -<br>12                                       | - 6      | -                                            | 18                                                                                        |                                                                                                    |

## 7. 履修単位数超過等エラーが表示された場合は訂正入力をしてください。 訂正が終了したら再度「入力内容を確認する」を押下してください。

| KU-Porta                                       | ~ へ久留米ナ                | 大学ボータルシステム~ |            |         | 文字サイズ   | 中小    | → ログアウト                                                                     |
|------------------------------------------------|------------------------|-------------|------------|---------|---------|-------|-----------------------------------------------------------------------------|
| HOME 属修·授                                      | 業 試験 成績                | 青 学生支援 就職支援 | 学修支援       | シケート マ  | ニュアル・申請 | 書 リング | 7                                                                           |
| 履修登録                                           |                        |             |            |         |         |       | ■ 前回071>日朝<br>2017年3月21日<br>15時21分                                          |
|                                                |                        |             | 登録内容入力     | → 登録内容  | 確認 -> 登 | 銀完了   | ■ ログインユーザ                                                                   |
| <ul> <li>単位数が超過(不)</li> <li>年間上限単位数</li> </ul> | 足)しています。<br>(を上回っています。 |             | 入力エラーはこ    | こ表示され   | います     |       | 216QA60<br>久留米太郎                                                            |
| 욷 履修したい講義の                                     | ある曜日・時限を通              | 観沢してください。   |            |         |         | 1.000 | <ul> <li>シラバス</li> <li>シラバス検索</li> </ul>                                    |
|                                                |                        |             | 🍹 集中講義選択 🤇 | 講義検索    | → 資格申調  | 青画面へ  | <ul> <li>履修登録日程</li> <li>● 履修登録</li> <li>● 履修登録</li> <li>● My時間割</li> </ul> |
| 2017年前期                                        | 2017年 後期               |             |            | 🖉 未登録 🗏 | 登録済 🔳 変 | 更不可   | 教務情報                                                                        |
| 時限                                             | 月曜日                    | 火曜日         | 水曜日        | 木       | 曜日      | 金曜日   | ○ 休講・補講・時間割変<br>更                                                           |

|    |    | 前 | 前期 |   | 期  |    | 年間                    |
|----|----|---|----|---|----|----|-----------------------|
| 上限 | 履修 | _ | ભા | - | 18 | 48 | <b>10</b> (尾修制限みった合む) |
| 下限 | 単位 | - | JI | - | 10 | -  |                       |
|    |    |   |    |   |    |    | → 入力内容を確認する           |

8.入力内容を確認の上、追加・修正がなければ「この内容を登録する」を押下します。 追加・修正がある場合は「入力画面へ戻る」を押下して訂正をしてください。 ※これを押さなければこれまでの作業はデータ上に反映されません。

| <b>履修</b><br>「か 入 | 予録<br>、 力画面へ<br>容を確認し<br>7年前期      | 、戻る<br>、てください<br>2017年 | 。<br>E 後期     |                                             | <u>đ</u> i | 副内容入力 -                                     | → 登録内容確認                                   | → 登録完了    | <ul> <li>         は個のグイン201         216QA60         久留米太郎      </li> <li>         シラバス      <li>         シラバス検索      <li>         シラバス大教会     </li> </li></li></ul> |
|-------------------|------------------------------------|------------------------|---------------|---------------------------------------------|------------|---------------------------------------------|--------------------------------------------|-----------|----------------------------------------------------------------------------------------------------|
| 時限                | 月                                  | 曜日                     | 火曜日           | 水曜                                          | 8          | 木曜E                                         | 3 1                                        | 記唱日       | <b>居修</b>                                                                                                    |
| 18寺限              | 11100<br>外国5<br>城井『<br>622         | 250<br>と I<br>強志       |               |                                             |            |                                             | 51140630<br>猪神保健福祉<br>H23)<br>福山 裕夫<br>54A | 止援助技術総論(- | <ul> <li>              履修登録日程(後期)      </li> <li>             履修登録         </li> <li>             My8苛間割         </li> <li> <b>教務情報</b> </li> </ul>                 |
| 28寺7艮             |                                    |                        |               |                                             |            |                                             | 52125250<br>環境情報社会<br>増峙 武次<br>1051        | 学 I       | <ul> <li>○ 休講・神話調楽</li> <li>更</li> <li>資格</li> <li>○ 資格申請</li> </ul>                                                                                                |
| 38寺限              |                                    |                        |               |                                             |            |                                             |                                            |           | <b>学年暦・七曜表</b><br>○ 学年暦・七曜表                                                                                                    |
| 48寺限              | 14131<br>日本3<br>論 I<br>大庭 9<br>154 | 180<br>2学概<br>卓也       |               | 34171710<br>福祉コミュニケー<br>習 I<br>熊本 五年<br>612 | ション実習演     | 44125131<br>地域メディア<br>I (b)<br>田端 良成<br>15A | 7論                                         |           | その他<br><ul> <li>上記以外はこちら</li> </ul>                                                                                                    |
| 58寺限              |                                    |                        |               |                                             |            |                                             |                                            |           |                                                                                                    |
| 68寺限              |                                    |                        |               |                                             |            |                                             |                                            |           |                                                                                                    |
|                   |                                    |                        |               | 前期                                          | 後期         |                                             | 年間                                         |           | _                                                                                                    |
|                   |                                    | لل<br>T                | 限<br>履備<br>単位 | -<br>12<br>-                                | - 6        | -                                           | 18                                         |           |                                                                                                    |
| <b>(4)</b> X      | 、力画面へ                              | 戻る                     |               |                                             |            |                                             | <b>&gt;&gt;</b> 2                          | の内容を登録する  |                                                                                                    |

9. 前期・後期について3~8の手順が終了しましたら「印刷する」を押下します。 印刷した紙は後日「時間割確認表」を受け取り登録内容の確認を行うまで大切に 保管してください。

| 履修登         | 録                                                         |                                                                                 |                                                               |                                                                |                | 前回ログイン日時                                                                                                    |
|-------------|-----------------------------------------------------------|---------------------------------------------------------------------------------|---------------------------------------------------------------|----------------------------------------------------------------|----------------|----------------------------------------------------------------------------------------------------|
| 以下の内        | 1容を登録しました。                                                | <u> </u>                                                                        | 的容入力 <table-cell-rows> 登録内容確</table-cell-rows>                | 認 → 登録完                                                        | 7              | 2017年3月21日<br>15時21分<br>107インユーザ<br>216QA60<br>久留米太郎                                                                                                    |
| ✓ 2017 2017 | 本前期 ☑ 2017年後期<br><mark>手前期</mark>                         |                                                                                 |                                                               |                                                                | 約して下さい<br>印刷する | ↑<br><b>シラバス</b><br>● シラバス検索                                                                                                    |
| 時限          | 月曜日                                                       | 火曜日                                                                             | 水曜日                                                           | 木曜日                                                            | 金曜日            | <b>履修</b>                                                                                                    |
| 1時限         | 11000410<br>数学 I(数学的考え<br>方を養う)<br><sub>素 信之</sub><br>713 | 21020054<br>健康教育概論(才)<br>吉田 典子<br>13A                                           | 31021503<br>スポーツ I(エ)<br>山田 カ也<br>みいアリーナ                      | 41125111<br>マスコミュニケー<br>ション論I(b)<br>田端良成<br>144                |                | <ul> <li>○ 履修登録</li> <li>○ 服修登録</li> <li>○ My時間割</li> <li>教務情報</li> <li>○ Attack to the test to the test test to the test test to the test test test test test test test</li></ul> |
| 3時限         | 12028200<br>英語オブションG(ア)<br>ジョナウン ピーター ァ<br>Av1            | 22000191<br>人文地理学 I (a)(地域と人<br>間との関係について深く追<br>求する)<br>方 大 <sup>年</sup><br>711 | 32000110<br>西洋史学 I (a)(中世<br>社会の中での都市の<br>役割)<br>宮松 浩憲<br>15A | 42000940<br>職業の倫理(a)<br>吉原 雅子<br>631                           |                | <ul> <li>小語·州語·中<br/>更</li> <li>資格</li> <li>資格申請</li> <li>学年暦・七曜表</li> </ul>                                                                                                    |
| 時限          | 13002380<br>インターンシップ<br>酒井 佳世<br>1014                     | 14042000<br>ドイツ語II(前期)(ア)<br>馬場崎 瑞美<br>152                                      | 33000070<br>論理学 I (知性の作<br>法)<br>末吉 康幸<br>722                 | 43000045<br>哲学Ⅱ(東アジアの<br>伝統と現代を学ぶ)<br><sup>指断</sup> 洋→郎<br>81A |                | <ul> <li>○ 学年暦・七曜表</li> <li>その他</li> <li>○ 上記以外はこ?</li> </ul>                                                                                                    |
| 時限          | 14042000<br>ドイツ語Ⅱ(前期)(ア)<br>島村 賀一<br>1011                 | 24002481<br>キャリア特講(非言語系 実<br>践編)(b)<br>萩尾 由身子<br>151                            | 34002240<br>基礎情報技術<br>像會大樹<br>1055                            | 44000350<br>政治学 I (基礎理<br>論と現実政治)<br>藤村 一郎<br>144              |                |                                                                                                    |

10. ポータルシステムからの「ログアウト」ボタンを押下して終了してください。 注意!! 必ずポータルシステムの「ログアウト」を行って下さい。

| l-Pe          | ntal ~28*                                       | 大学ポータルシステム~                                          |                                               | 文字サイズ                                       | 大中小     | → ログアウト                                     |
|---------------|-------------------------------------------------|------------------------------------------------------|-----------------------------------------------|---------------------------------------------|---------|---------------------------------------------|
| ME            | 履修·授業                                           | 績 学生支援 就職支援                                          | 学修支援 アンケ                                      | ート マニュアル・申                                  | 諸書 リンク  |                                             |
| 履修登           | 録                                               |                                                      |                                               |                                             |         | 前回ログイン日崎<br>2017年3月21日<br>15時21分            |
|               |                                                 | <u>274</u>                                           | 的容入力 🁈 登録内容確                                  | 認 → 登録完                                     | 7       | ログインユーザ<br>216QA60                          |
| 以下の内          | 羽を登録しました。                                       |                                                      |                                               |                                             |         | 久留米太郎                                       |
| <b>V</b> 2017 | 7年 前期 👿 2017年 後期                                |                                                      |                                               | プレビューで確認                                    | 恐て下さい 🛃 |                                             |
| 2017年         | <b>王前期</b>                                      |                                                      |                                               | <b>→</b>                                    | 印刷する    | <ul> <li>シラバス検索</li> </ul>                  |
| 時限            | 月曜日                                             | 火曜日                                                  | 水曜日                                           | 木曜日                                         | 金曜日     | <b>履修</b><br>● 腐修登録日程                       |
| 1時限           | 11000410<br>数学 I(数学的考え<br>方を養う)<br>* (52        | 21020054<br>健康教育概論(才)<br>吉田 典子<br>13A                | 31021503<br>スポーツ II (エ)<br>山田 カセ<br>みいアリーナ    | 41125111<br>マスコミュニケー<br>ション論 I (b)<br>田畑 自切 |         | <ul> <li>○ 履修登録</li> <li>○ My時間割</li> </ul> |
|               | 713~                                            |                                                      |                                               | 144                                         |         | ◆ 教務情報<br>● 休講·補講·時間割                       |
| 2時限           | 12028200<br>英語オブションG(ア)<br>シショナサン ヒ~タ~ ア<br>AV1 | 22000191<br>人文地理学 I (a)(地域と人<br>間との関係について深く追<br>サオス) | 32000110<br>西洋史学 I (a)(中世<br>社会の中での都市の<br>役割) | 42000940<br>職業の倫理(a)<br>吉原 雅子<br>631        |         | 史<br>資格<br>② 救中誌                            |
|               |                                                 | ボッシン<br>方 大年<br>711                                  | 1281/2<br>宮松 浩憲<br>15A                        |                                             |         | 学年暦·七曜表                                     |
| 98去88         | 13002380<br>インターンシップ                            | 14042000<br>ドイツ語Ⅱ(前期)(ア)                             | 33000070<br>論理学 I(知性の作                        | 43000045<br>哲学Ⅱ(東アジアの                       |         | <ul> <li>○ 学年暦・七曜表</li> <li>その他</li> </ul>  |
| 00-190        | 1014                                            | ന്നും എന്നും എന്നും<br>152                           | ルフ/<br>末吉 康幸<br>722                           | 五和こ功1代を子心)<br>  楢崎 洋一郎<br>  81A             |         | ⊙ 上記以外はこちら                                  |
| 4時限           | 14042000<br>ドイツ語Ⅱ(前期)(ア)<br>島村 賢→<br>1011       | 24002481<br>キャリア特講(非言語系 実<br>践編)(b)<br>萩尾 由食子        | 34002240<br>基礎情報技術<br>篠a 大樹<br>1055           | 44000350<br>政治学 I (基礎理<br>論と現実政治)<br>藤村 一郎  |         |                                             |